# 第58回 日本リハビリテーション医学会学術集会

## 発表データ登録マニュアル

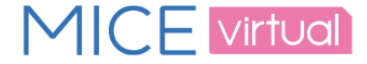

| 0. ログイン                         | 2  |
|---------------------------------|----|
| 1. 登録情報確認                       | 3  |
| 2. チェックリスト確認・登録データ形式の選択         | 4  |
| 3. データ送信                        |    |
| 3. データ送信(PowerPoint ナレーション録音あり) | 5  |
| 3. データ送信(動画 MP4)                | 6  |
| 3. データ送信(アップロード中)               | 7  |
| 4. データ変換中                       | 8  |
| 5. データ変換完了                      | 9  |
| 6. テクニカルサポート                    | 10 |
| 7. 登録完了後のデータの差し替え               | 11 |

#### お問い合わせ先

第58回 日本リハビリテーション医学会学術集会 運営事務局 発表データ作成・演題に関する問い合わせ: E-mail: 58jarm2021@congre.co.jp 登録システムに関する技術サポート(平日:10時~17時30分、土日祝除く): E-mail: 58jarm-support@mail.mice-one.co.jp ※お問い合わせの際には、お名前・登録用IDをご記載くださいますようお願い申し上げます。

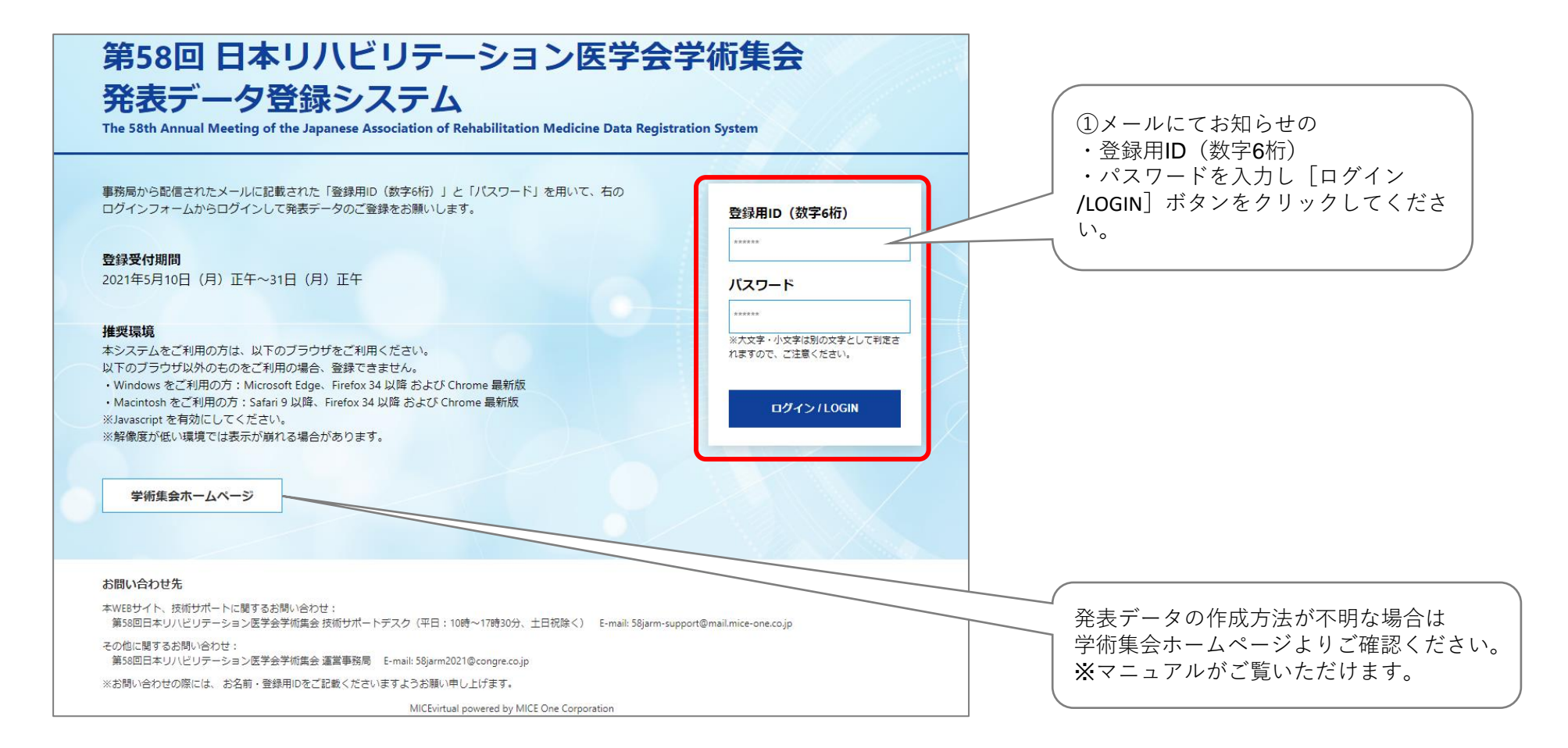

1. 登録情報確認

| 1. 登録演        | 題情報                                            | 2. チェックリスト                           | 3. データ送信              | 4. データ変換中         | 5. データ変換完了 | ご登録内容の確認をお願いします。                              |
|---------------|------------------------------------------------|--------------------------------------|-----------------------|-------------------|------------|-----------------------------------------------|
| 登録情報を確認してください |                                                |                                      |                       |                   |            | 内容に相違や修正がある場合は<br>第58回 日本リハビリテーション医学会学術集会 運営事 |
| ſ             | 登録する演題情報についてご確認ください。                           |                                      |                       |                   |            | 58jarm2021@congre.co.jp                       |
|               | セッション番                                         | ッション쯉号 Test                          |                       |                   |            | 発表データのご登録はそのまま進めていただいて<br>支障ありません。            |
|               | セッション名                                         | テスト1                                 | テスト1   Test1   テスト演題1 |                   |            |                                               |
|               | 演題番号                                           | Test1                                |                       |                   |            |                                               |
|               | 演題名                                            | テスト演題1                               |                       |                   |            |                                               |
|               | 筆頭演者氏名                                         | <b>寅者氏名</b> 手須戸 太郎                   |                       |                   |            |                                               |
|               | 筆頭演者所属     株式会社マイス・ワン                          |                                      |                       |                   |            |                                               |
|               | E-mail アドレス 58jarm-support@mail.mice-one.co.jp |                                      |                       |                   |            |                                               |
|               | ※旧字体漢字・<br>あります。ごう                             | 特殊文字などは、ご利用のブ<br><sup>7</sup> 承ください。 | ラウザによっては新字体漢字         | に変換されたり文字化けして表示   | される場合が     |                                               |
|               |                                                | ▶ 問題ないこ                              | ことを確認したら、チェックを        | ①チェックボックスをオンにします。 |            |                                               |
|               |                                                | 登録を中止しログア                            | ウトする                  | 次へ進む              |            | ② [次へ進む] ボタンをクリックします。                         |

#### 2. チェックリスト確認・登録データ形式の選択

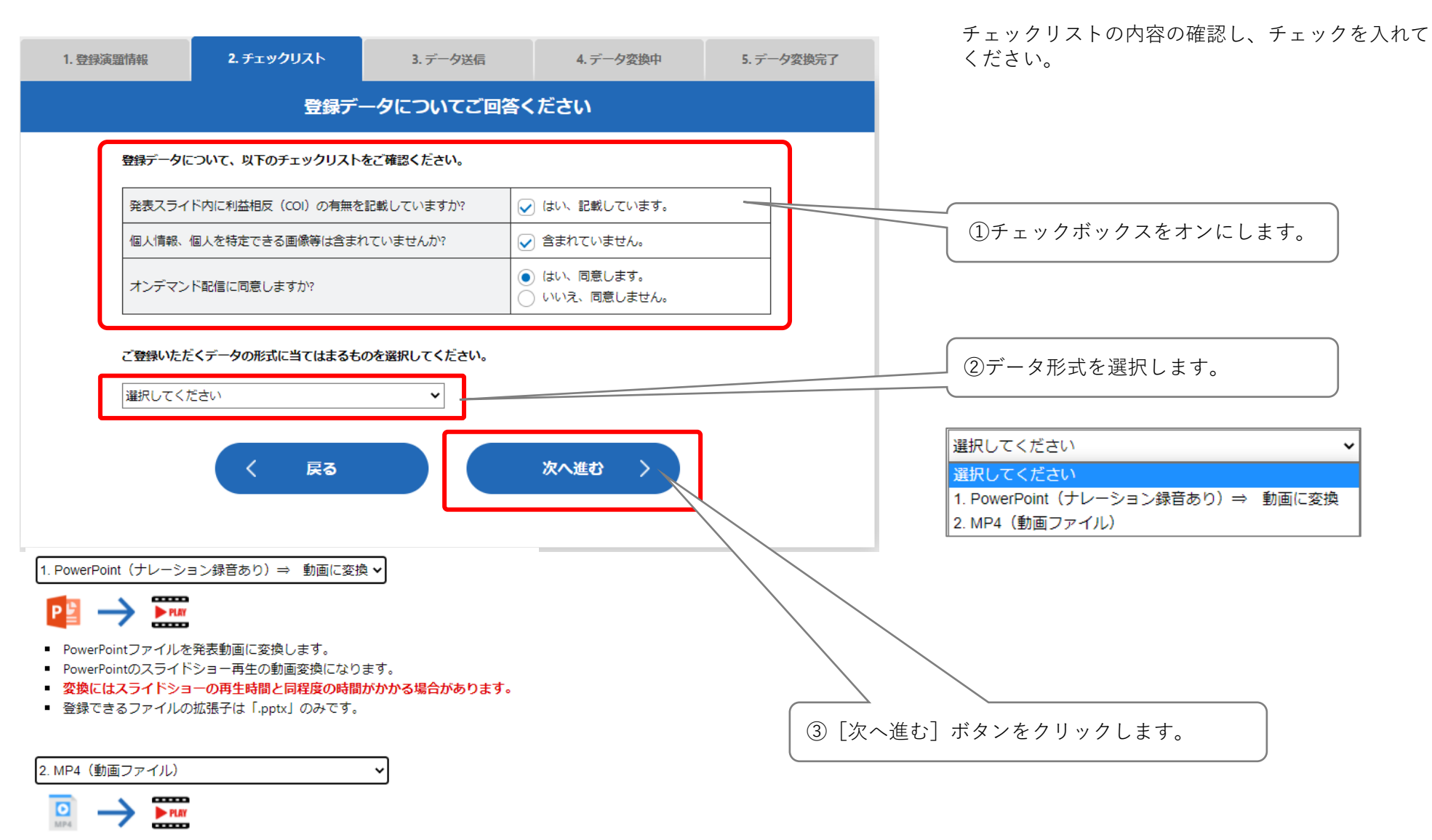

- 動画ファイルを発表動画に変換します。
- 動画はストリーミング再生に最適化されたファイルに変換されます。
- 登録できるファイルの拡張子は「.mp4」のみです。

#### 3. データ送信(PowerPoint ナレーション録音あり)

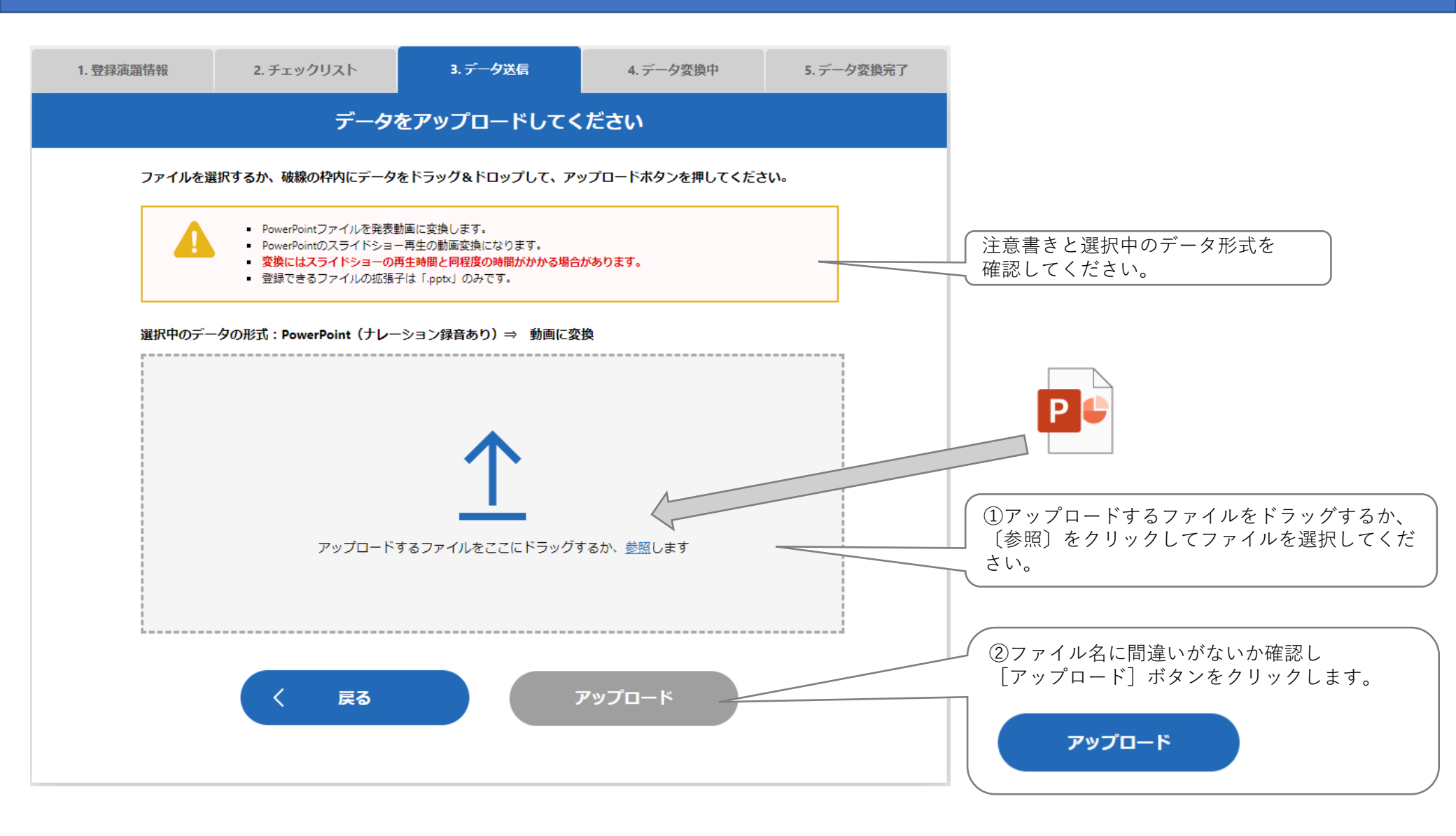

ご利用のネットワーク回線によって時間がかかることがあります。アップロードに失敗する場合は WiFi→有線など、安定したネットワーク環境でのアップロードをお願いします。

#### 3. データ送信 (動画 MP4)

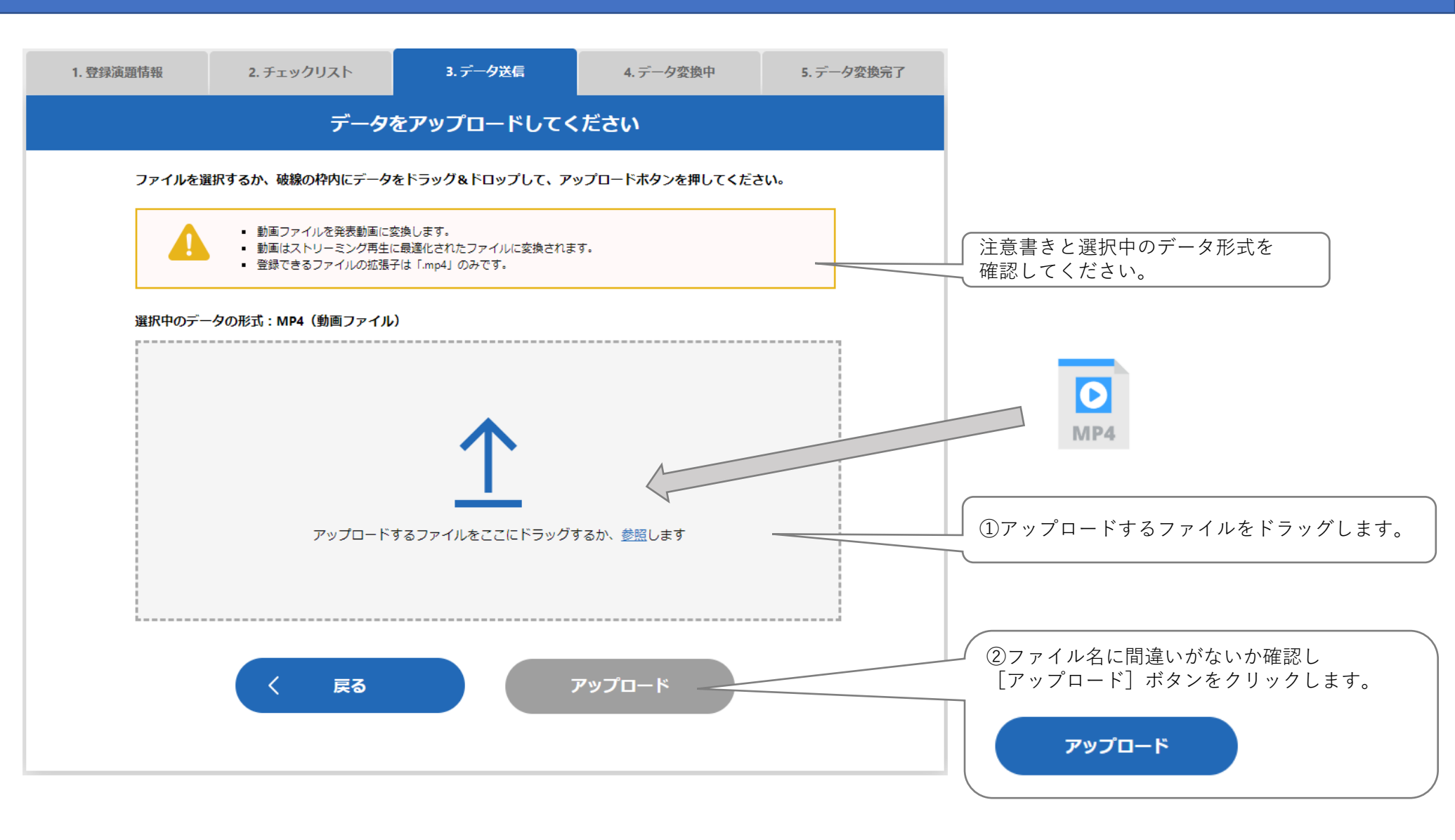

ご利用のネットワーク回線によって時間がかかることがあります。アップロードに失敗する場合は WiFi→有線など、安定したネットワーク環境でのアップロードをお願いします。

### 3. データ送信 (アップロード中)

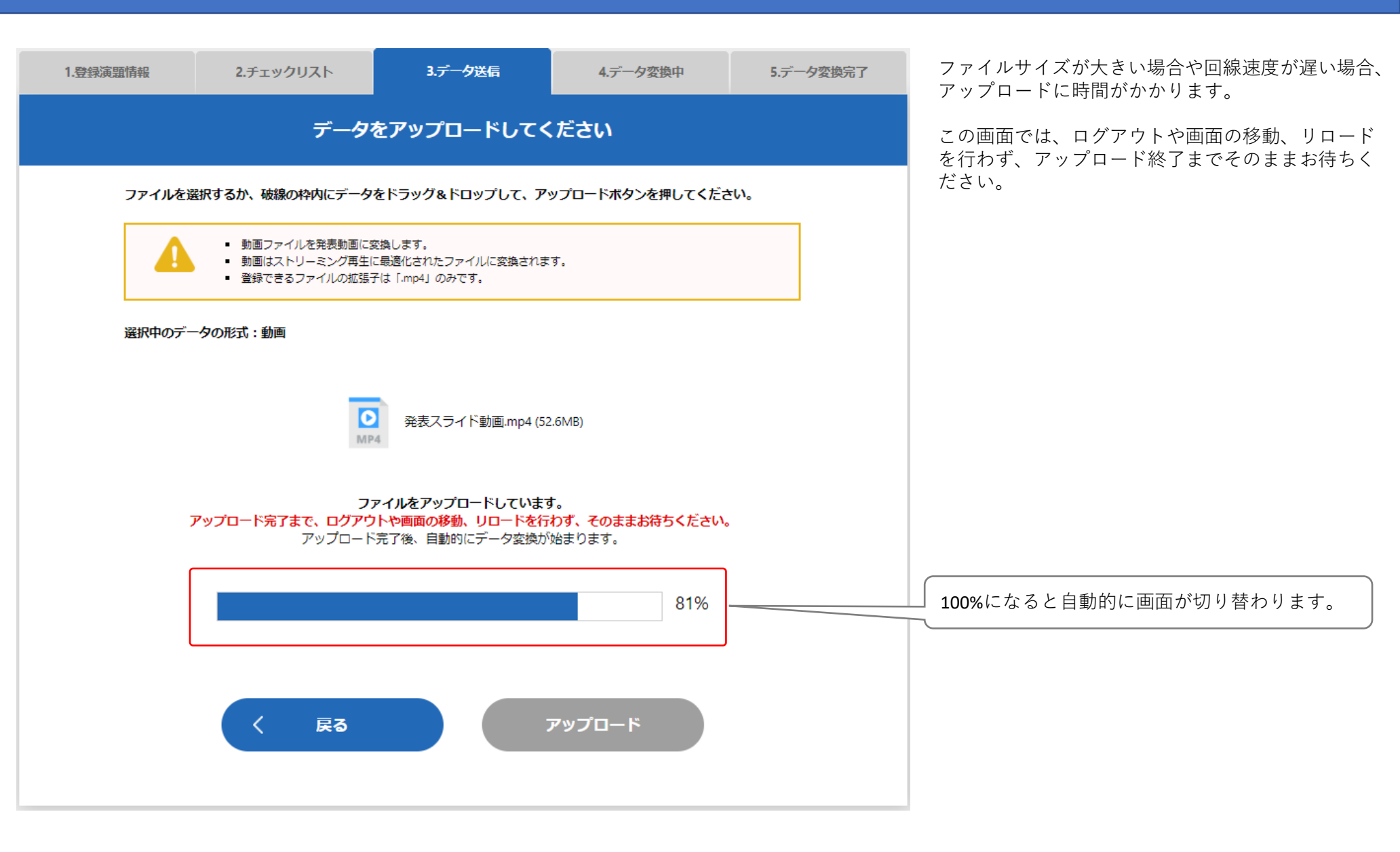

4. データ変換中

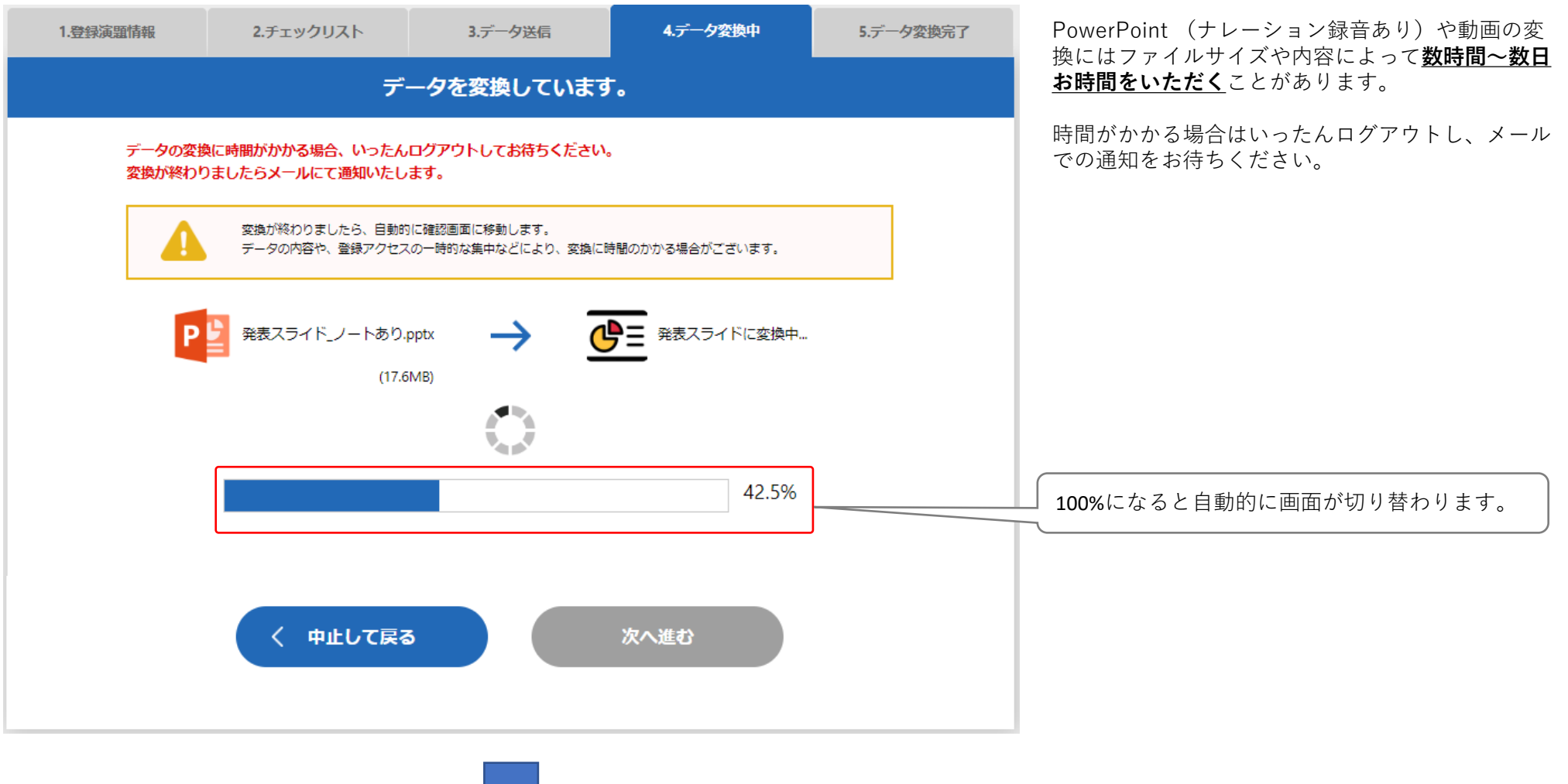

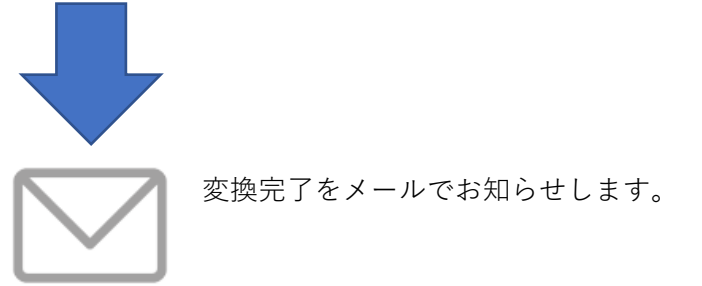

5. データ変換完了

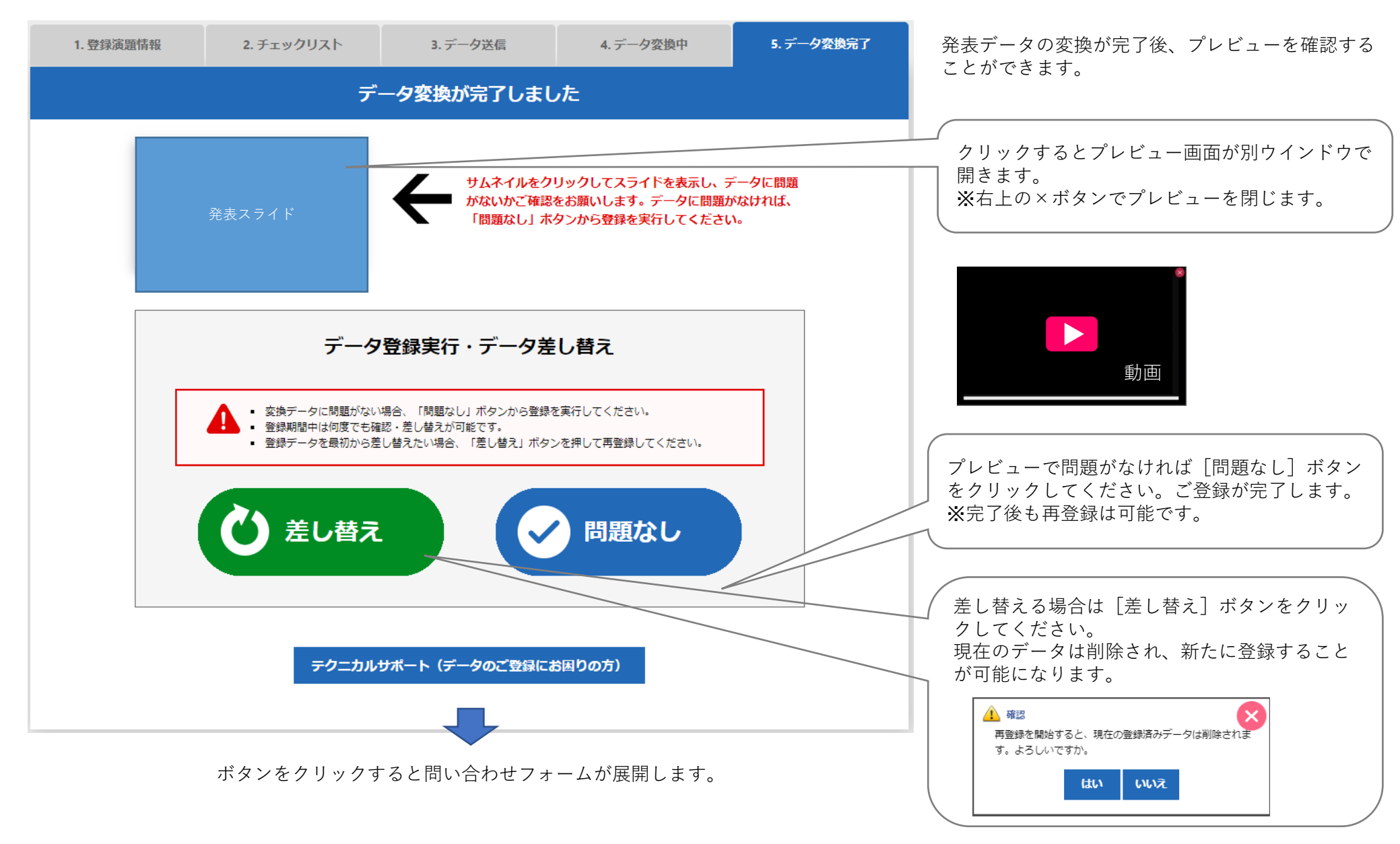

6. テクニカルサポート

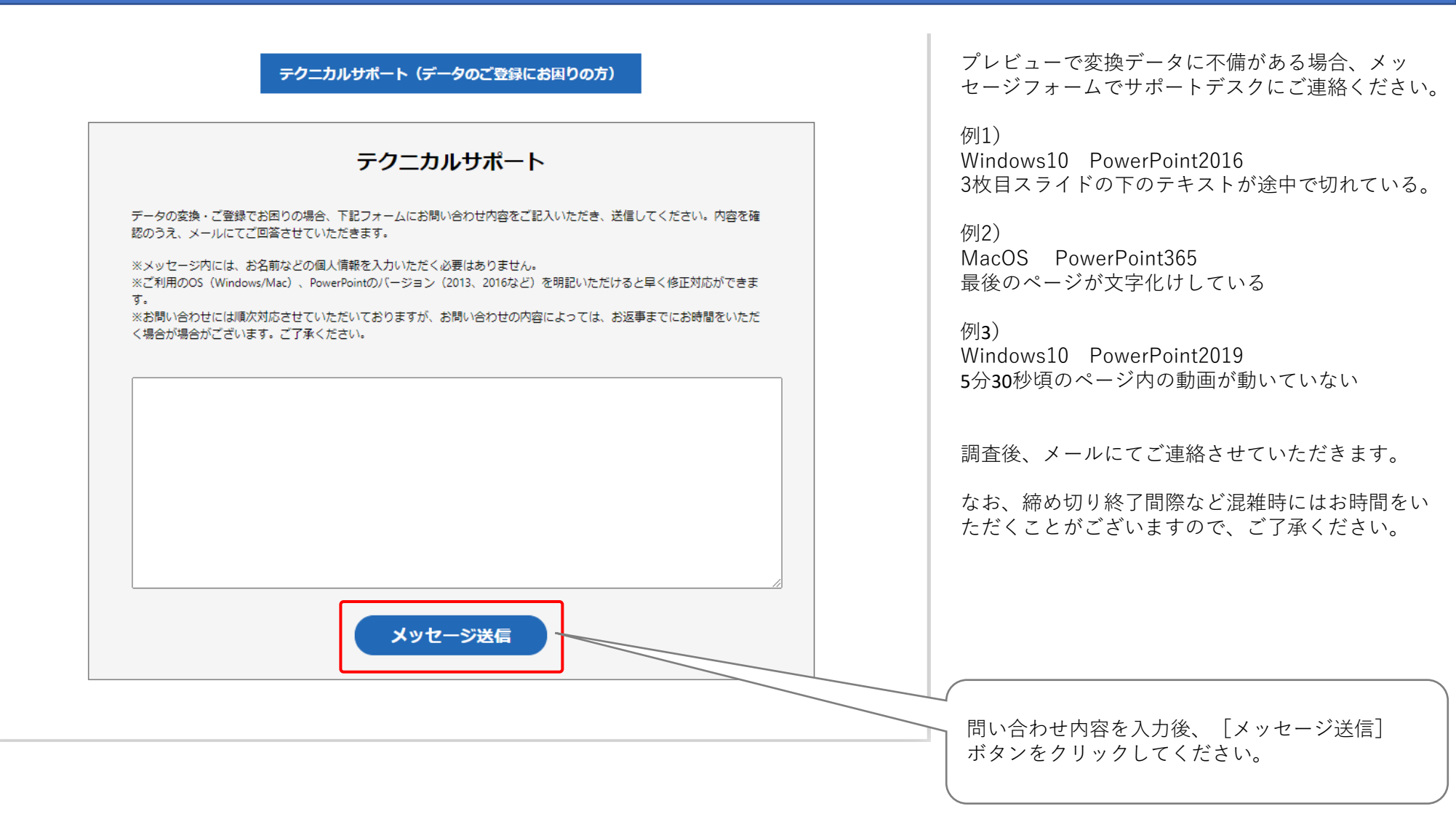

#### 7.登録完了後のデータの差し替え

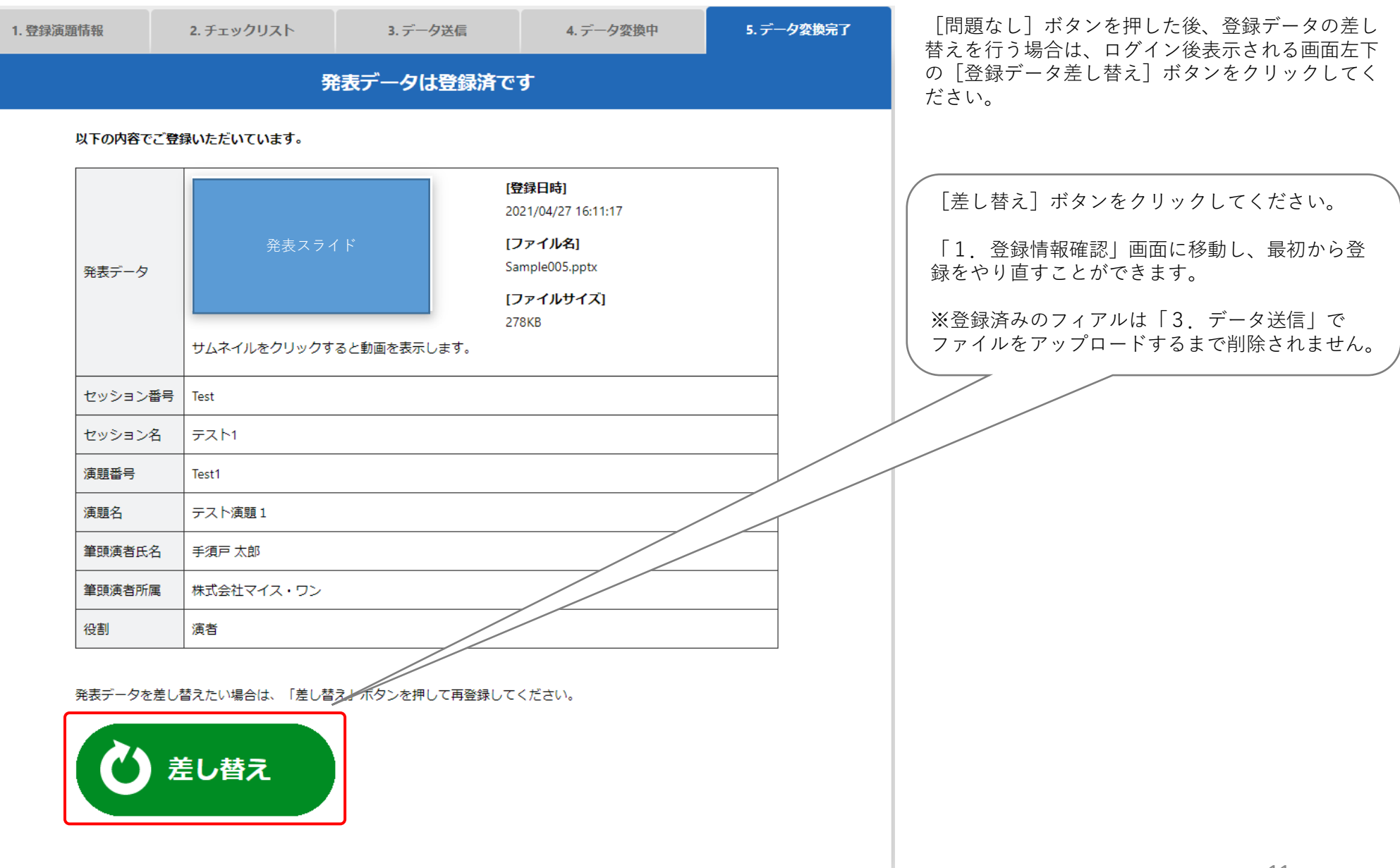